## Hat10の使い方 / How to use Hat10

|                                       |                    | Login                                  |                         |                                             |
|---------------------------------------|--------------------|----------------------------------------|-------------------------|---------------------------------------------|
|                                       |                    |                                        |                         |                                             |
| IIN SHIN CO.,LTD.<br>v.shinshin-co.jp | Hat10 (Stock List) | Login                                  | Free Registration       | Inquiry                                     |
| OP / Login / Back                     | to                 |                                        |                         |                                             |
| ogin                                  |                    |                                        |                         |                                             |
| Login ID                              |                    | e.g.) <b>12345678</b><br>welcome@shins | <b>B</b> 、<br>hin-co.jp | If you do not have member registration yet. |
| Password                              |                    | Forgot your passwo                     | rd?                     | New Registration (Free)                     |
| ⊠ Keep me logged in                   |                    |                                        |                         | 2. You can create an account here ( free )  |
|                                       | Login              |                                        |                         |                                             |
|                                       | <u>·</u>           | 1. To use of Hat10 You must be         | e login.                |                                             |

## **Bid list**

Shinshin Co. ...

| . You can search by categor | у.                              | Watch List      | Busin 2. Narrow down by mo             | del or LOT number.    |  |  |
|-----------------------------|---------------------------------|-----------------|----------------------------------------|-----------------------|--|--|
| Search by category          | Model                           | Lot No.         | Stock place Remarks                    | Search                |  |  |
| Categories (476)            |                                 |                 |                                        |                       |  |  |
| cavator (29)                | $\rightarrow$                   | Lot No.5126     |                                        | End : 01/31 17:00     |  |  |
| i Excavator (1)             | tomaria                         | PC210-8N1       |                                        | ¥6,950,000            |  |  |
| eel Loader (0)              |                                 | Year            | 2012                                   | Details               |  |  |
|                             |                                 | Hour            | 1,891                                  | Decuito               |  |  |
| ldozer (2)                  | hace                            | Stock place     | Kobe port                              |                       |  |  |
| ler (0)                     | >                               | Remarks         | 600G, ROPS CAB, SLOPE BKT, PIPING, A/C | . Move to products de |  |  |
| isher (0)                   | >                               | Rank:B、View:21、 | Business talk : 0                      |                       |  |  |
| ne (0)                      | >                               | Lot No.5117     |                                        | End : 01/31 17:00     |  |  |
| klift (2)                   |                                 | SK135SR-2       |                                        | ¥4,800,000            |  |  |
| nerator (0)                 |                                 | Year            | 2012                                   | Details               |  |  |
| ers (10)                    |                                 | Hour            | 5,094                                  | Detuito               |  |  |
|                             |                                 | Stock place     | KOBE PORT                              | Add to Watch          |  |  |
| Parts(Negotiatable)         | 1 August                        | Remarks         | 500G,MULTI,A/C,CAB GUARD %Bucketless   |                       |  |  |
| her erzwier (166)           |                                 | Rank:B、View:18、 | Rank:B、View:18、Business talk:0         |                       |  |  |
|                             | 7                               | Lot No 5120     |                                        | End: 01/31 17:00      |  |  |
| rooka (63)                  | KConstruction machine parts     | 7X7511R         |                                        | ¥2.200.000            |  |  |
| erator sheet (60)           | sold by Shin Shin Co., Ltd. You | Voor            | 2006                                   | +=,===,,===,,===      |  |  |
| ts Others (143)             | can purchase immediately at the | Hour            | 4 779                                  | Details               |  |  |
|                             | listed price.                   | Stock place     | YOKOHAMA PORT                          | Add to Watch          |  |  |
|                             |                                 | Remarks         | 450G.PAD.BLD.CAB.A/C.ML                |                       |  |  |
| Rules of Hat10 usage        |                                 | Rank B View 12  | Business talk : 0                      |                       |  |  |

Rank R View . 12 Rusiness talk . 0

## Products details

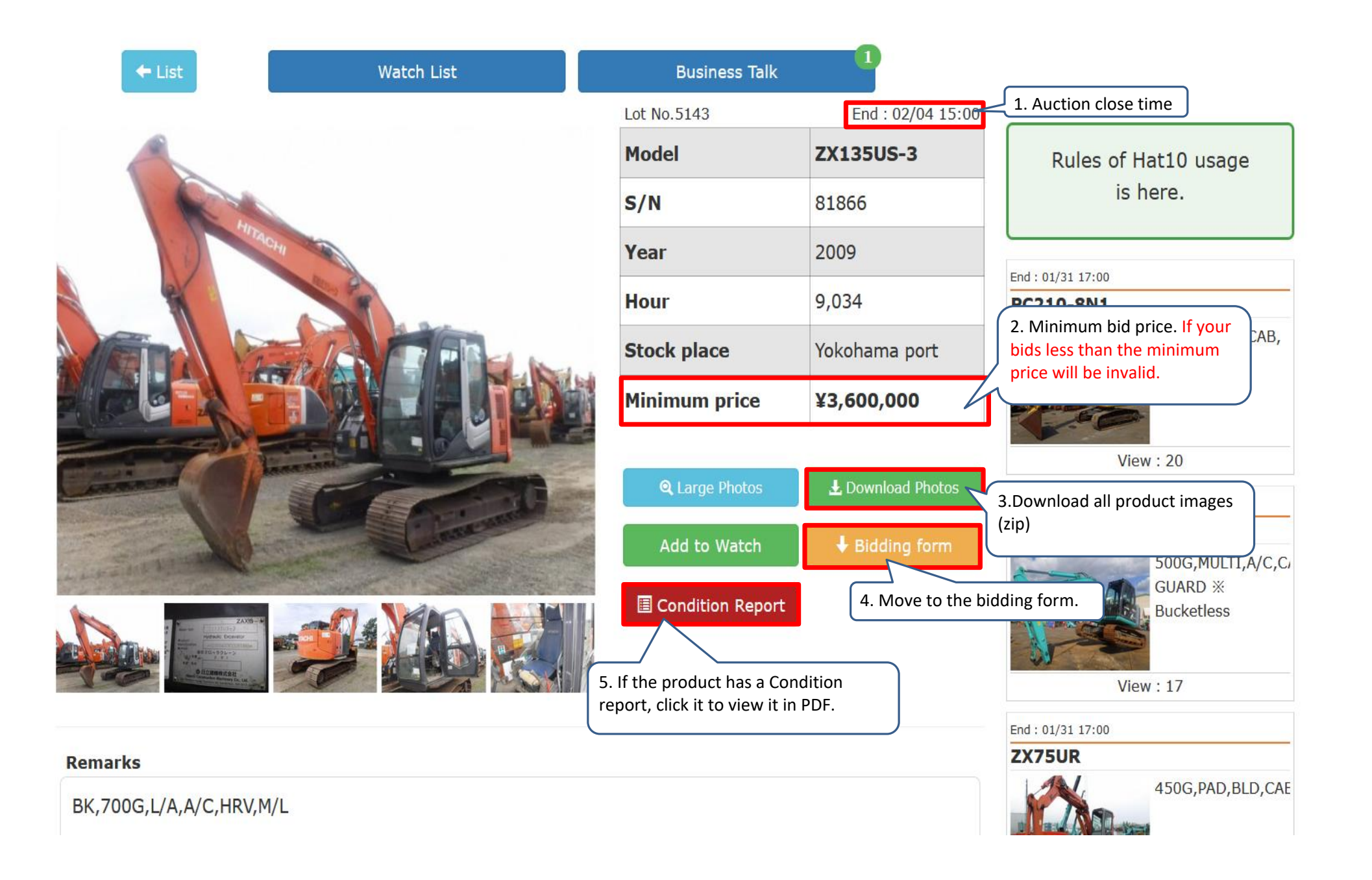

## **Bidding form**

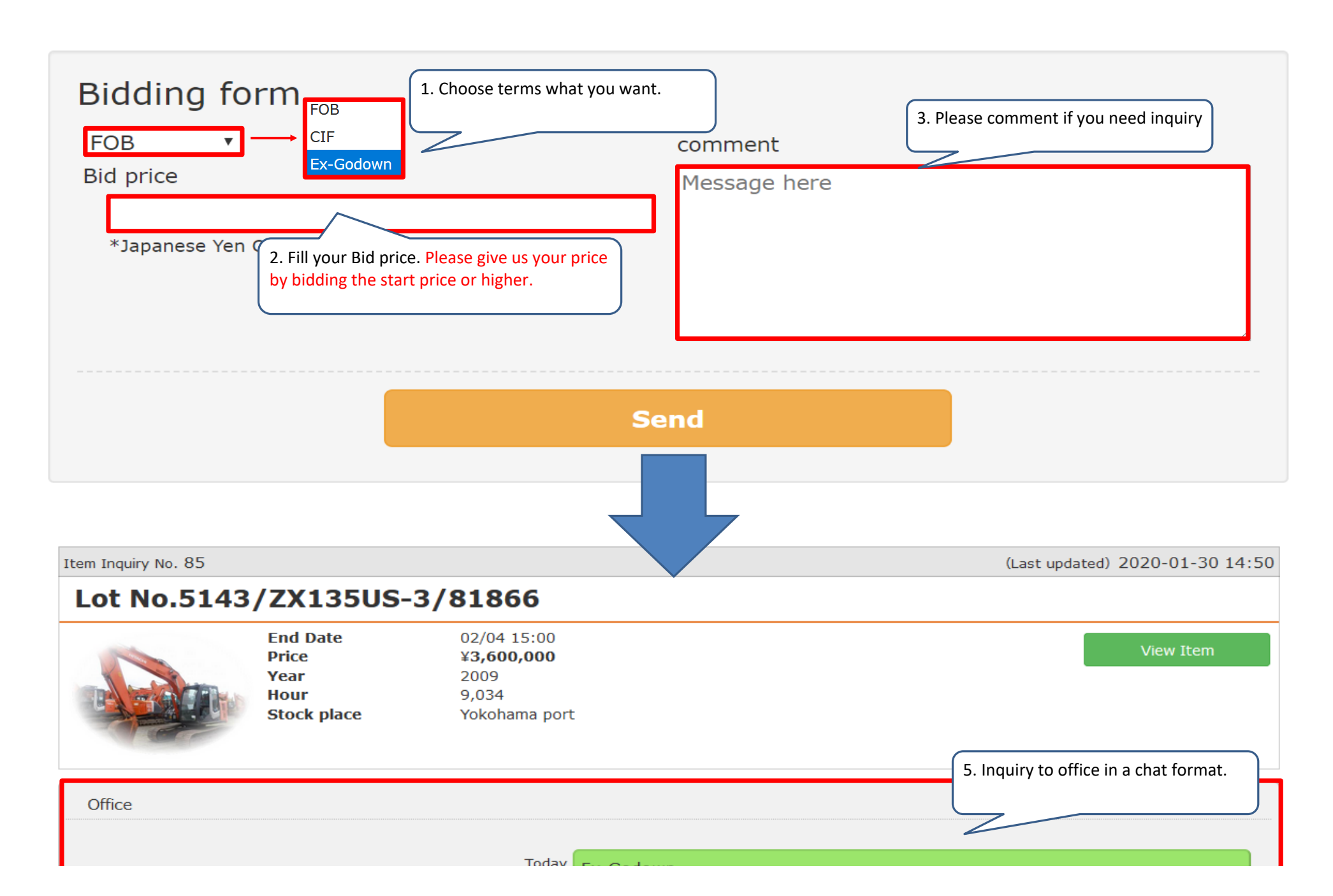

|                                          | 14:49<br>Bid price:3700000<br>I would like to bid EXGO 3 | 3.70M for this unit. |      |
|------------------------------------------|----------------------------------------------------------|----------------------|------|
| We've confirmed.<br>Thanks for your bid. | Tc 14                                                    | Today<br>L4:50       |      |
| 6. You can send more messages and files. |                                                          |                      |      |
| Message here                             |                                                          |                      | Send |

参照… ファイルが選択されていません。参照… ファイルが選択されていません。参照… ファイルが選択されていません。 (jpg,gif,png,pdf)